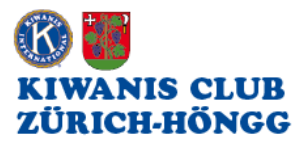

## myKiwanis An-/Abmelden

Ziel ist, dass wir uns alle zukünftig über myKiwanis anmelden, um damit die Arbeit des Sekretärs erheblich zu vereinfachen.

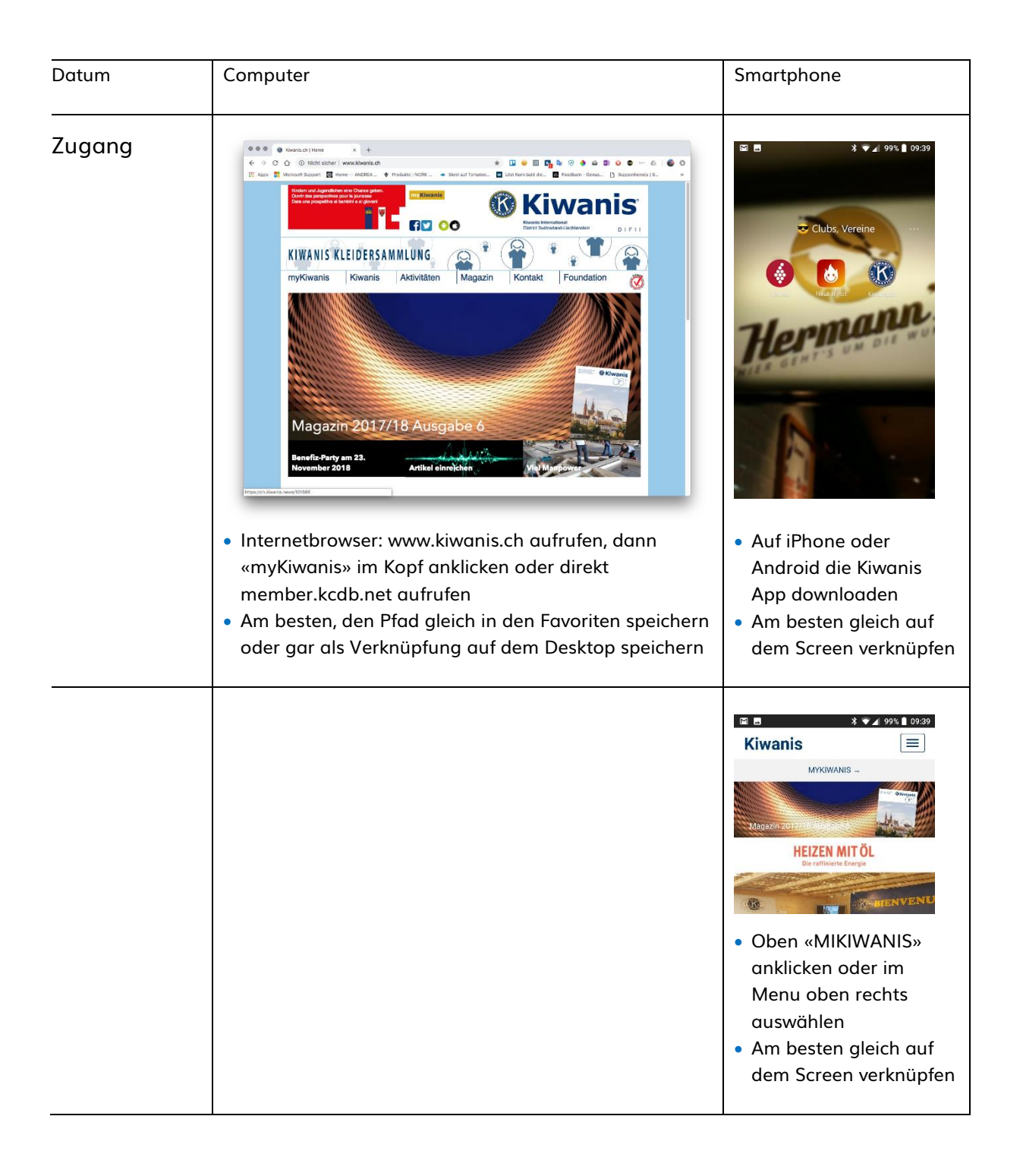

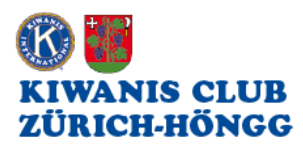

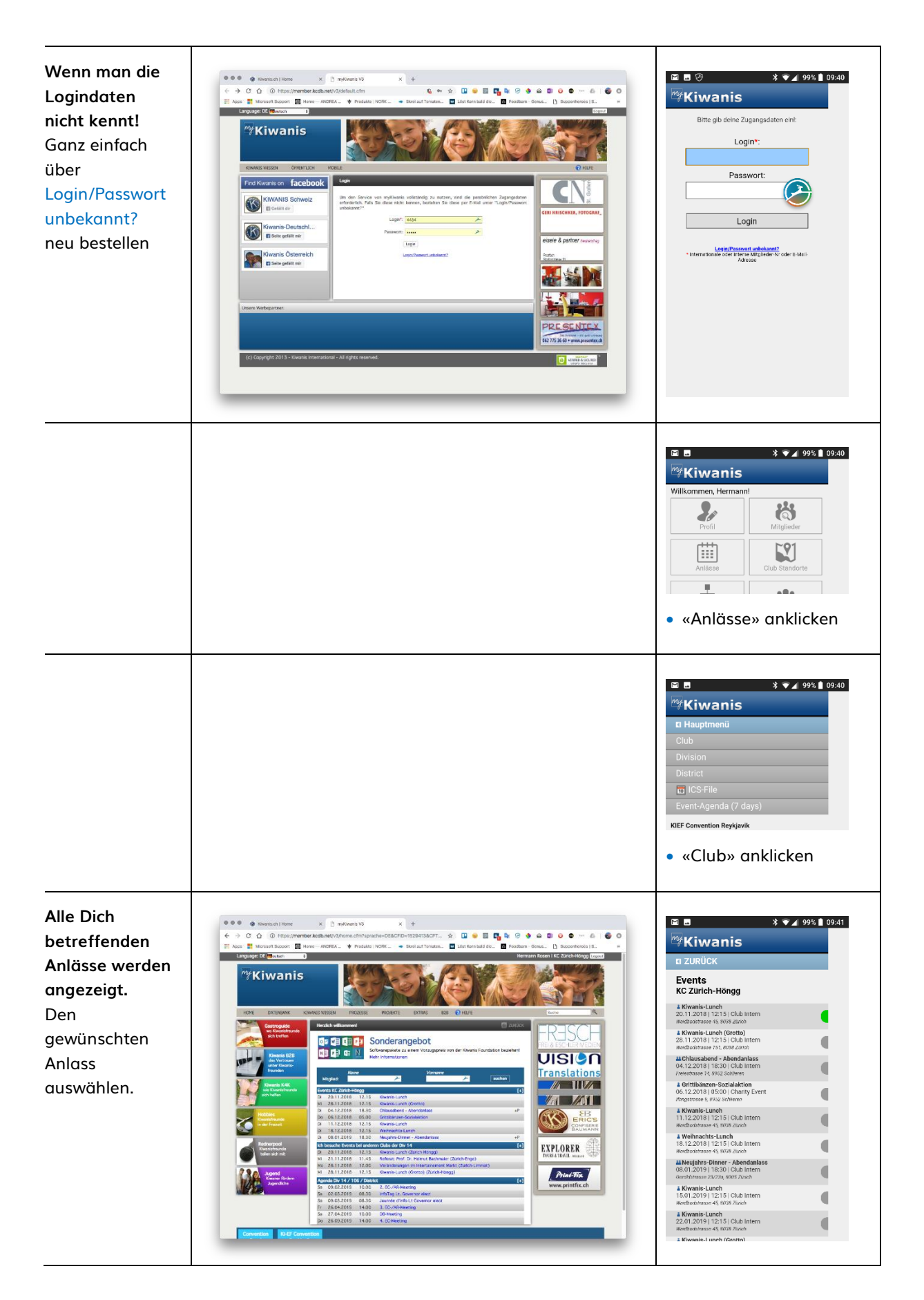

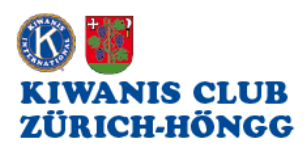

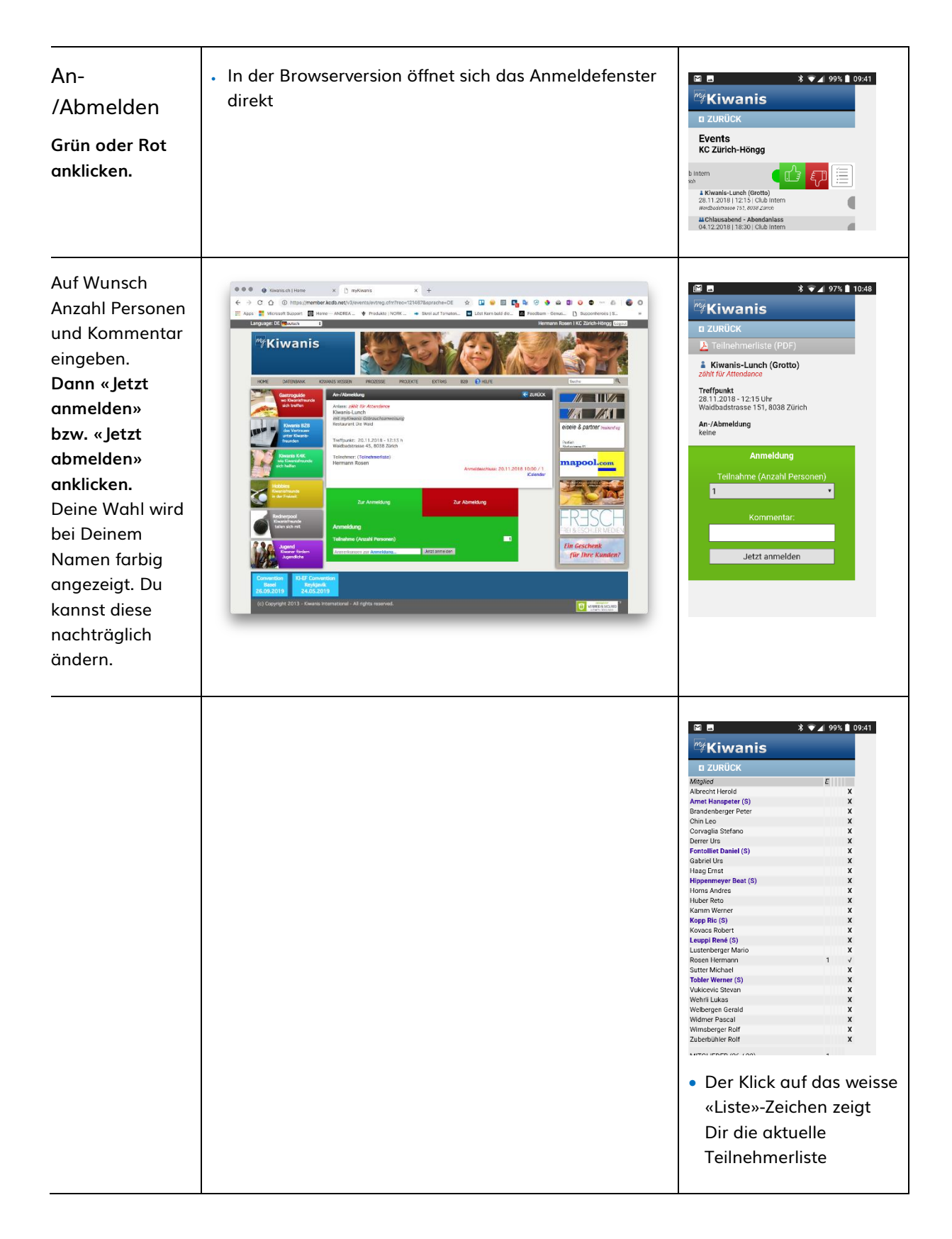

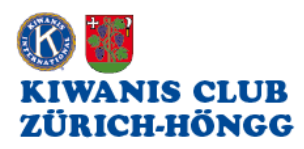

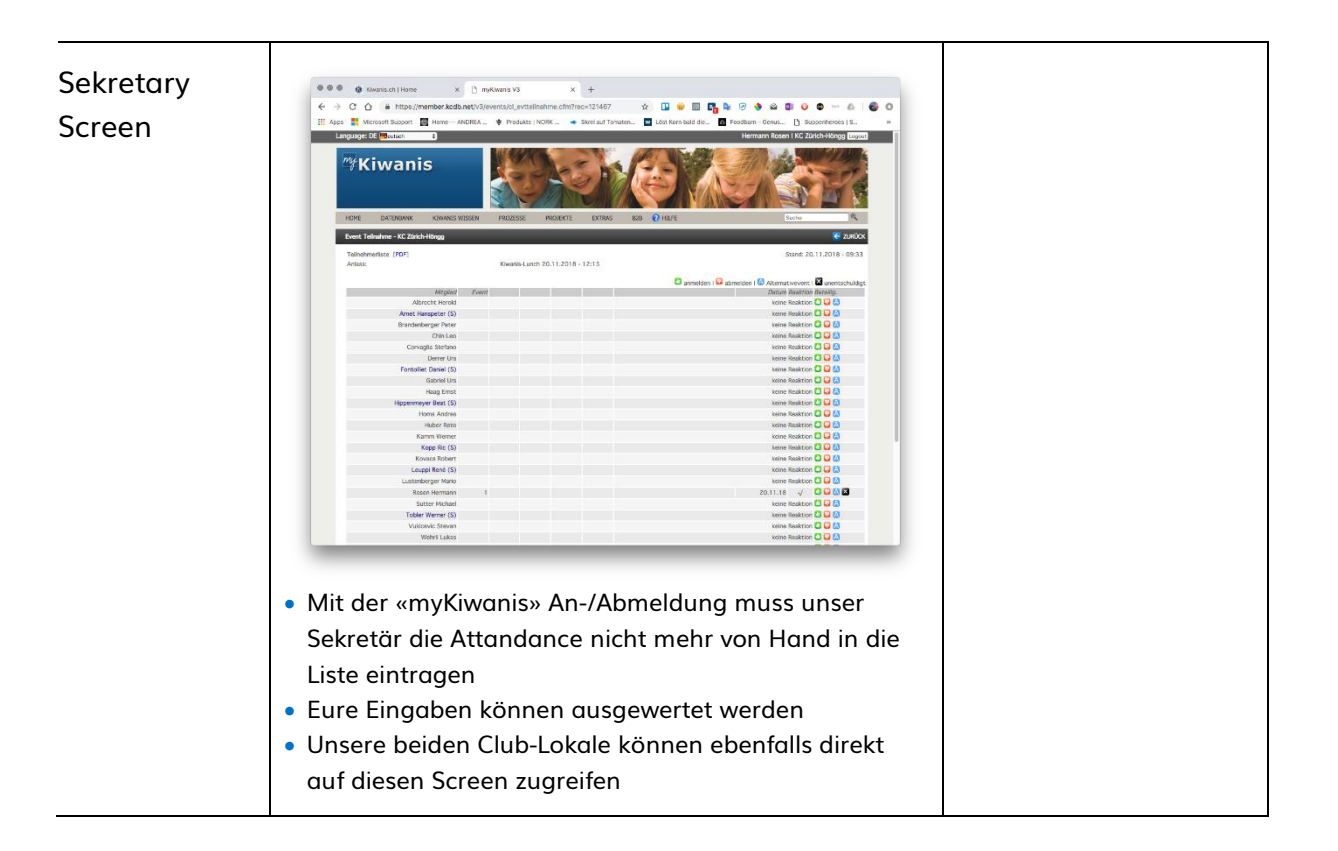